## TÀI LIỆU HƯỚNG DẪN SỬ DỤNG TRANG ĐIỆN TỬ VAY, TRẢ NỢ NƯỚC NGOÀI

(Phần dành cho Cơ quan quản lý Nhà nước) (Tháng 6/2016)

Thực hiện định hướng của Chính phủ trong việc ứng dụng công nghệ thông tin trong hoạt động của cơ quan nhà nước, trong thời gian qua, Ngân hàng Nhà nước Việt Nam đã tích cực xây dựng Trang điện tử quản lý hoạt động vay, trả nợ nước ngoài của doanh nghiệp. Trên cơ sở quy định tại Thông tư số 03/2016/TT-NHNN ngày 26/02/2016 hướng dẫn một số nội dung về quản lý ngoại hối đối với việc vay, trả nợ nước ngoài của doanh nghiệp (Thông tư 03), kể từ ngày 15/4/2016, Bên đi vay nước ngoài có thể gửi Đơn đăng ký khoản vay nước ngoài, Đơn đăng ký thay đổi khoản vay nước ngoài và Báo cáo tình hình thực hiện khoản vay nước ngoài trực tuyến thông qua Trang điện tử tại địa chỉ <u>www.qlnh-sbv.cic.org.vn</u> hoặc <u>www.sbv.gov.vn</u>.

Tài liệu hướng dẫn này được xây dựng để hỗ trợ Bên đi vay nước ngoài không được Chính phủ bảo lãnh (sau đây gọi chung là doanh nghiệp) và Cơ quan quản lý Nhà nước tiếp cận và sử dụng Trang điện tử nhằm tối ưu, đơn giản hóa trong việc thực hiện các thủ tục đăng ký, đăng ký thay đổi khoản vay nước ngoài cũng như theo dõi, giám sát tình hình vay, trả nợ nước ngoài.

Mọi thắc mắc trong quá trình sử dụng Trang điện tử xin liên hệ Ngân hàng Nhà nước Việt Nam - Vụ Quản lý Ngoại hối: Phòng Quản lý vay và cho vay nước ngoài (04.3934 3356); đối với các vướng mắc về kỹ thuật liên hệ Trung tâm Thông tin tín dụng Quốc gia Việt Nam – CIC (04. 3355 3909) để được giải đáp. *Người sử dụng (NSD)*: người trực tiếp sử dụng Trang điện tử tại Ngân hàng Nhà nước Việt Nam hoặc Ngân hàng Nhà nước Chi nhánh tỉnh, thành phố để thực hiện các thủ tục liên quan đến việc vay, trả nợ nước ngoài của doanh nghiệp không được Chính phủ bảo lãnh

*NHNN*: Ngân hàng Nhà nước (bao gồm cả Vụ Quản lý ngoại hối – Ngân hàng Nhà nước Việt Nam và Ngân hàng Nhà nước Chi nhánh tỉnh, thành phố trực thuộc trung ương)

**Doanh nghiệp**: Bên đi vay nước ngoài theo quy định tại Thông tư số 03/2016/TT-NHNN ngày 26/02/2016 hướng dẫn một số nội dung về quản lý ngoại hối đối với việc vay, trả nợ nước ngoài của doanh nghiệp

*Thông tư 03*: Thông tư số 03/2016/TT-NHNN ngày 26/02/2016 hướng dẫn một số nội dung về quản lý ngoại hối đối với việc vay, trả nợ nước ngoài của doanh nghiệp

*Trang điện tử:* Trang điện tử quản lý vay, trả nợ nước ngoài tại địa chỉ <u>www.qlnh-</u> <u>sbv.cic.org.vn</u> hoặc <u>www.sbv.gov.vn</u>

## Quản trị Người sử dụng

## 1. Kiểm duyệt người sử dụng

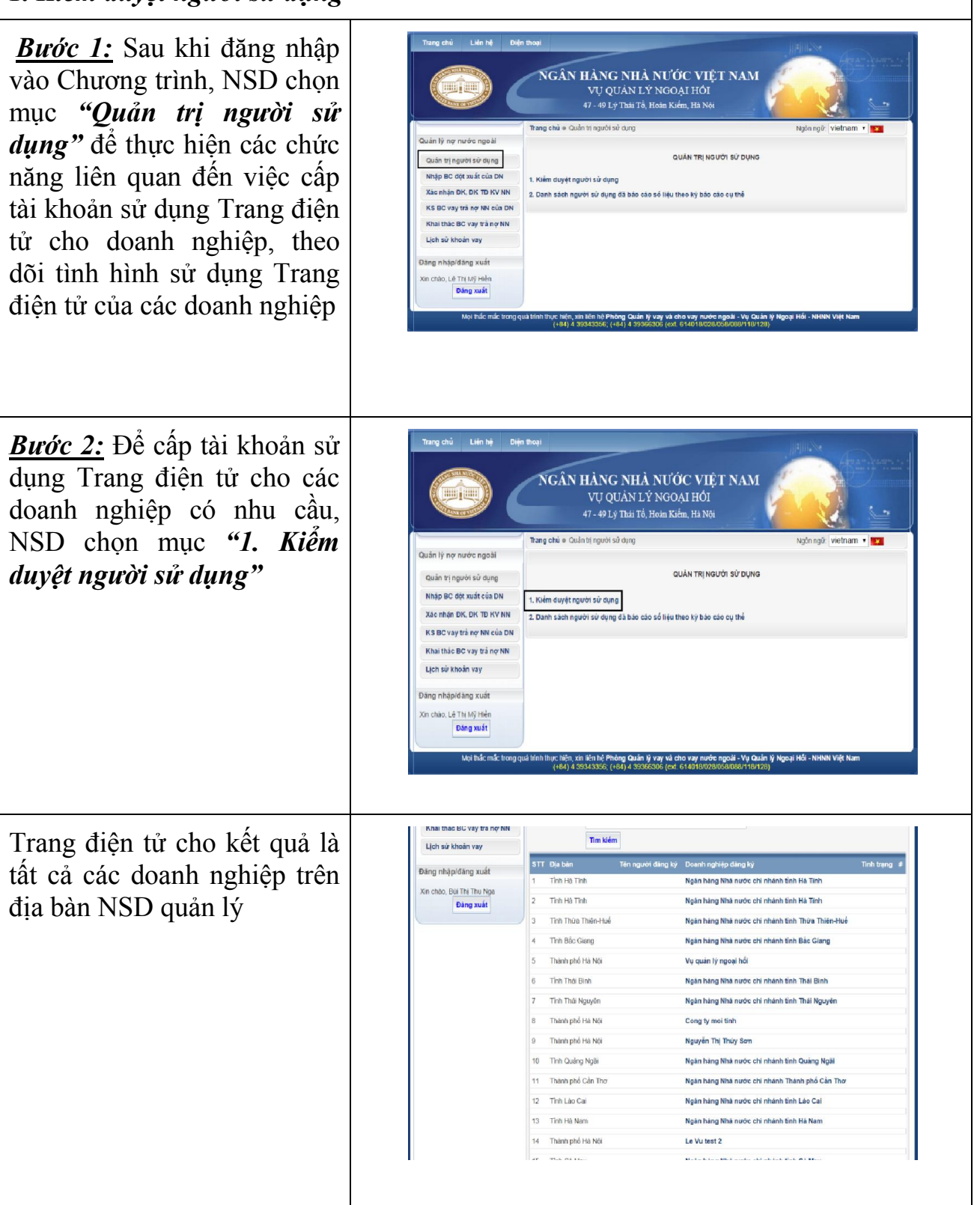

| <u>Bước 2:</u> NSD chọn loại<br>"Danh sách sử dụng chờ<br>kiểm soát" sau đó chọn                                                                                                    | Trang chả         Liến hệ         Điện tragi           NGÂN HÀNG NHÀ NƯỚC VIỆT NAM         Vụ QUAN LÝ NGOẠI HOI           47 - 49 Lý Thái Tổ, Hoán Kiến, Hà Nú                                                                                                    |  |  |  |  |
|----------------------------------------------------------------------------------------------------|----------------------------------------------------------------------------------------------------|--|--|--|--|
| <i>"Tìm kiếm"</i> để xem danh sách các doanh nghiệp                                                                                                    | Ouán tý nợp nước ngoài     Tráng chủ     Ngôn ngôi Vidônam • •       Ouán tý người sử dụng     Kiểm Đưrệt r Kđưởi sử DụNô       Nhập BC dặt xuất của DN     Kải số truề       Xao nhập DC, KK TĐ Kỉ NN     Tên coanh nghiệp       Hà số truề     Dain       Lich nài hoán người     Tên người đảng kỳ       Dăng nhập dăng xuất     ST       Xin chủo, Lế Thí Nỹ Hản     Đải       Dăng nhập dăng xuất     ST       Xin chủo, Lế Thí Nỹ Hản     Đải       Dăng nhập dăng xuất     ST       Xin chủo, Lế Thí Nỹ Hản     Chó tảểm soát       Dâng nhập dăng xuất     Tinh Long An       Chống Y THHH Công Nhập Kên dùy     Chó tảểm soát       Tìm thểy 2 tổ sơ     Tìm thến Quốt sử LUH       Chó tảểm soát     Nhân duyệt                                                                                                    |  |  |  |  |
|                                                                                                    | No Inác mác trong quá trính truc hén, xin tén hể Phòng Quán lý vay và cho vay nước ngoài - Vụ Quán lý Ngoại Hồi - NHNN Việt Nam<br>(+64) 4 39345356; (+64) 4 39395306 (ext. 6 140186280580889118/128)                                                                                                    |  |  |  |  |
| Trường hợp NSD muốn tìm<br>1 doanh nghiệp cụ thể để<br>kiểm soát, NSD điền mã số<br>thuế hoặc Tên doanh nghiệp<br>sau đó chọn " <i>Tìm kiếm</i> "                                                      | Guản tỷ nợ nước ngoài     Ngộc ngữ Việtham * 2       Guản tỷ người sử dụng     Ngộc đáy từ đuyệt người sử DụNg       Xa chác đó vày tả nơ NN     Lột nà Xa chác đó vày tả nơ NN       Lột nà Xa chác đó vày tả nơ NN     Lột nà Xa chác đáy tự thiệt người đảng kỳ       Dàng nhập đáng xuất     Tính Long An       Dăng nhập đáng xuất     Tính Long An       Công tự Thiết Vira sự     Công tự Thiết Vira sự       Tính Long An     Công tự Thiết Vira sự       Công vụ thiết chác đáy tự thiết Vira sự     Công tự Thiết Vira sự       Tính Long An     Công tự Thiết Vira sự       Công tự Thiết Vira sự     Công tự Thiết Vira sự       Tính Long An     Công tự Thiết Vira sự       Tính Long An     Công tự Thiết Vira sự       Tính Long An     Công tự Thiết Vira sự       Tính Long An     Công tự Thiết Vira sự       Tính Long An     Công tự Thiết Vira sự       Tính Long An     Công tự Thiết Vira sự       Tính Long An     Công tự Thiết Vira sự       Tính Long An     Công tự Thiết Vira sự       Tính Long An     Công tự Thiết Vira sự       Tính Long An     Công tự Thiết Vira sự       Tính Long An     Công tự Thiết Vira sự       Tính Long An     Công tự Thiết Vira sự       Tính Long An     Công tự Thiết Vira sự       Tính Long An     Công tự Thiết Vira sự       Tín |  |  |  |  |
| <u>Lưu ý:</u> Các doanh nghiệp<br>được liệt kê trong phần này<br>sẽ bao gồm (i) các doanh<br>nghiệp đã gửi Tờ khai đăng<br>ký sử dụng Trang điện tử cho<br>NHNN; (ii) các doanh                        | 13     Tinh rung Arr     Ngàn hàng Nhà nước chỉ nhành tính Long Arr     Dã thếm sold       Quản tý ng nước ngoải     Ngàn rung viat nuôn nghiệ     Ngàn ngữ vietnam + 2       Quản tý ng nước ngoải     Ngàn ngà vietnam + 2     Ngàn ngà vietnam + 2       Quản tý ng nước ngoải     Ngàn ngà vietnam + 2     Ngàn ngà vietnam + 2       Nhận trộ thư trật nguới     Ngàn ngà vietnam + 2     Ngàn ngà vietnam + 2       Ngàn ngà vietnam hính trận giới     Ngàn ngà vietnam + 2     Ngàn ngà vietnam + 2       Ngàn ngà thác hợp người     Ngàn ngà vietnam + 2     Ngàn ngà vietnam + 2       Ngàn ngà vietnam hính trận giới     Ngàn ngà vietnam + 2     Ngàn ngà vietnam + 2       Ngàn ngà thác hợp người     Ngàn ngà việtnam + 2     Ngàn ngà việt ngàn ngà việt ngàn ngà việt ngàn ngàn ngà việt ngàn ngà việt ngàn ngà việt ngàn ngà việt ngàn ngà việt ngàn ngà việt ngàn ngà việt ngàn ngàn ngà việt ngàn ngà việt ngàn ngà việt ngàn ngàn ngà việt ngàn ngà việt ngàn ngà việt ngàn ngàn ngà việt ngàn ngàn ngàn ngàn ngàn ngàn ngàn ngà                                                                                                    |  |  |  |  |
| nghiệp CIC nhập vào Trang<br>điện tử trong quá trình nhập<br>báo cáo đột xuất; và (iii) các<br>doanh nghiệp sử dụng<br>phương thức truyền thống<br>được NHNN (Vụ OLNH và                               | 4       Thin Lang Son       CÓNG TY TRHH NGỌC DIỆP       Chỉ kiếm         5       Thin Làng Son       Công ty TNHH MAO KO       Chỏ kiếm         5       Thin Làng Nei       Công ty TNHH MAO KO       Chỏ kiếm         6       Thin Lông Nei       Công ty TNHH MAO KO       Chỏ kiếm         7       Thinh Đông Nei       Công try TNHH Đông Son       Chỏ kiếm         8       Thinh Phục       Công try TNHH Đông Son       Chỏ kiếm         8       Thình phố Ha Ngi       Công try TNHH Đơng Sait       Chó kiếm         9       Thành phố Ha Ngi       Công try TNHH Đơng Sait       Chó kiếm         9       Thành phố Ha Ngi       Công try TNHH Đơng Sait       Chó kiếm                                                                                                    |  |  |  |  |
| <ul> <li>NHNN chi nhánh tỉnh, thành phố) nhập vào sau khi xác nhận đăng ký khoản vay nước ngoài.</li> <li>Do đó, NSD chỉ thực hiện kiểm soát người sử dụng <u>sau khi nhận được Tờ khai</u></li> </ul> |                                                                                                    |  |  |  |  |

| <u>đăng ký sử dụng Trang điện</u><br><u>tử của doanh nghiệp</u>                                                                                                    |                                                                                                    |
|----------------------------------------------------------------------------------------------------|----------------------------------------------------------------------------------------------------|
| <b><u>Bước 3:</u></b> NSD chọn tên<br>doanh nghiệp đăng ký để<br>xem các thông tin về doanh<br>nghiệp                                                                                                    | Guidni lý ngy nudoc ngoži       Trang chů       Njóln ngôč (vletnam • •         Guidni lý ngy nudoc ngoži       Niš só ňud       I         Nap BC Cycl vstře sia DN       Na só ňud       Tráng chů       Niš só ňud         Kiế M DUYĚT NGUÝCÍ SỬ DỤNG       Nap BC Cycl vstře sia DN       Tráng chů       Na só ňud       Tráng chů         Kiế M DUYĚT NGUÝCÍ SỬ DỤNG       Nap BC Cycl vstře sia DN       Tráng vstře ne NN của DN       Tráng vstře ne NN       Tráng vstře ne NN của DN         Upri sử Khoản vay       Diag nhapétáng xuất       Trán nguýcí sáng ký       Cong y Třitři đáy FULUH       Ché Mim solt •         Ding nhapétáng xuất       Trán Norvě na NN       Strí Dis bản       Công y Třitři đáy FULUH       Ché Mim solt •         Diag nhapétáng xuất       Trán Norvě na NN       Strí Dis bán       Strí Dis bán       Công y Třitři đáy FULUH       Ché Mim solt •         Diag nhapétáng xuất       Trán Norvě na NN       Strí Dis bán       Strí Dis bán       Strí Dis bán       Strí Dis bán       Strí Dis bán         Upri svát       Trán Norvě na NN       Strí Dis bán       Công Y Třitři đáy FULUH       Ché Mim solt •         Dia nih na na na vay:       Công Y Třitři đáy FULUH       Ché Mim solt •       Orazistary Polyti Niš Kán Norvé chá nuh nuôc só nau nuôc só nau nuôc só nau nuôc só nau nuôc só nau nuôc só nau nuôc só nau nuôc só nau nuôc só nau nuôc só nau nuôc só nau n |
| <b><u>Bước 4:</u></b> Sau khi kiểm tra đối<br>chiếu các thông tin của<br>doanh nghiệp với Tờ khai do<br>doanh nghiệp gửi tới NHNN:<br>(i) Trường hợp NSD chấp<br>thuận cấp quyền sử dụng<br>Trang điện tử cho doanh<br>nghiệp, NSD đánh dấu vào<br>tên doanh nghiệp, sau đó<br>chọn " <i>Kiểm duyệt</i> " và trả lời<br>câu hỏi xác nhận của Trang<br>điện tử | Under ty my mudoe ngodi       Frang ché       Ngón ngôz       Viethnam       Image         Ouan tri người sử dụng       Ngón ngôz       Ngón ngôz       Viethnam       Image       Image         Miệp ĐC đặt xuất của DN       Ngón ngôz       Ngón ngôz       Ngón ngôz       Ngón ngôz       Image         Miệp ĐC đặt xuất của DN       Ngón ngôz       Ngón ngôz                                                                                                    |

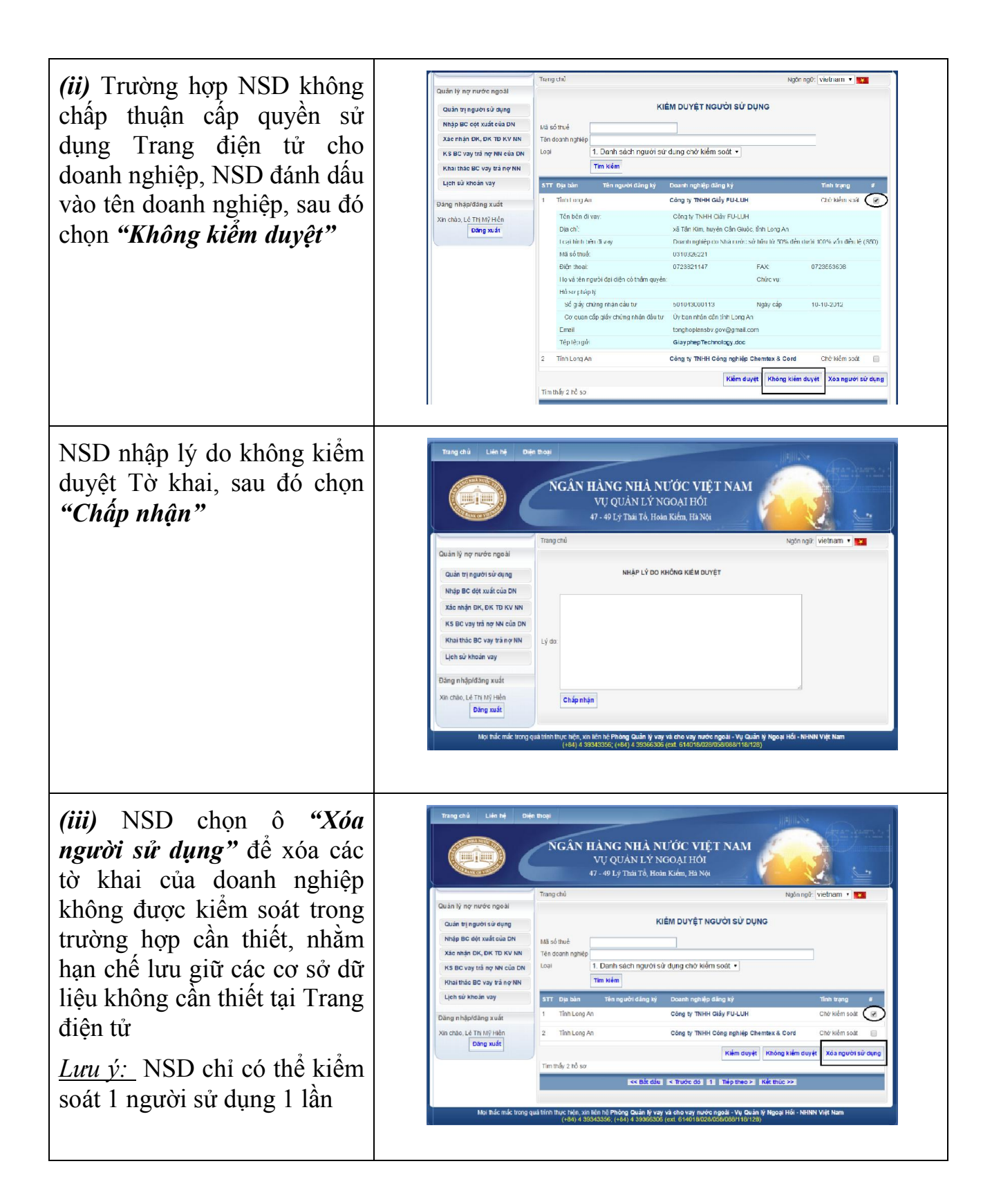

<u>Bước 5:</u> Để xem danh sách người sử dụng theo từng loại (Bên đi vay, Cơ quan quản lý, danh sách bị từ chối...), NSD chọn bộ lọc sau đó chọn "*Tìm kiếm*"

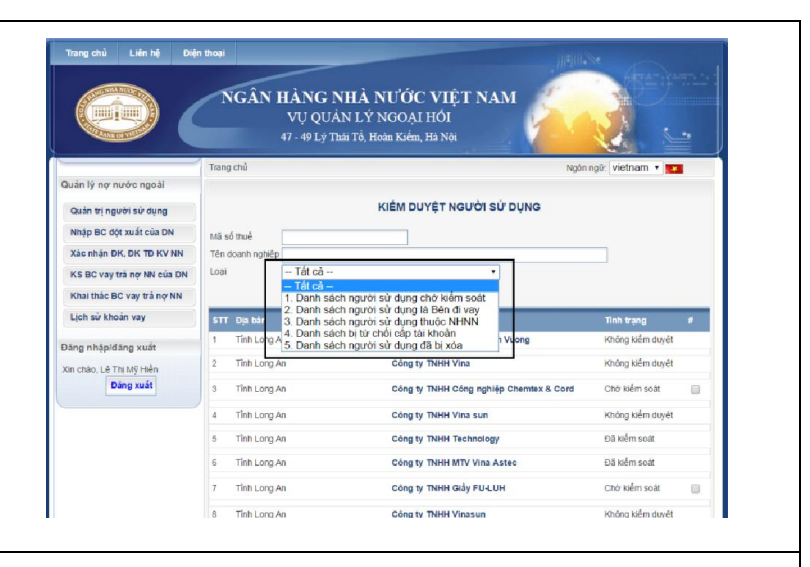

2. Danh sách người sử dụng báo cáo theo kỳ báo cáo cụ thể

<u>Bước 1:</u> Để kiểm tra danh sách người sử dụng đã báo cáo hoặc chưa báo cáo tình hình vay, trả nợ nước ngoài trong kỳ, NSD chọn "Quản trị người sử dụng", sau đó chọn "2. Danh sách người sử dụng đã báo cáo theo ký báo cáo cụ thể"

<u>Bước 2:</u> NSD chọn kỳ báo cáo, lựa chọn loại Báo cáo/Chưa báo cáo và chọn "*Hiển thị*" để xem danh sách người sử dụng đã báo cáo/chưa báo cáo số liệu Trang điện tử cho kết quả là các doanh nghiệp đã thực hiện báo cáo hoặc chưa thực hiện báo cáo để nhắc nhở, đôn đốc việc thực hiện báo cáo của doanh nghiệp

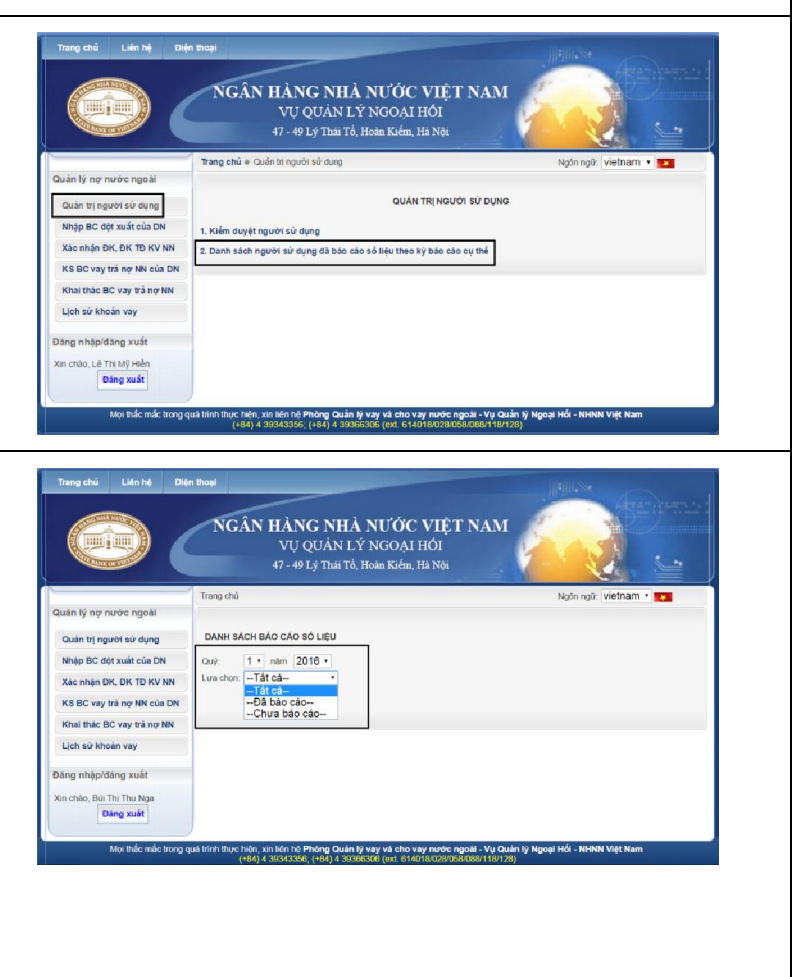

Trang điện tử sẽ liệt kê danh sách các doanh nghiệp trên địa bàn đã thực hiện báo cáo hoặc chưa thực hiện báo cáo trong kỳ

| quan ly no nước ngoài                               | namu ninu nin  |                                                         |             |                                   |         |
|-----------------------------------------------------|----------------|---------------------------------------------------------|-------------|-----------------------------------|---------|
| Quản trị người sử dụng                              | DANH SACH BAC  | CAO SO LIEO                                             |             |                                   |         |
| Nhập BC đột xuất của DN                             | Quý 1 🔹 u      | ăm 2016 •                                               |             |                                   |         |
| Xáo nhận ĐK, ĐK TĐ KV NN                            | LuachunChua    | i báo cáo 🔻                                             |             |                                   |         |
| KS BC vay trá nợ NN của DN                          | Hiến th        | ſ.                                                      |             |                                   |         |
| Khai thác BC vay trá nợ NN                          | STT Mà số thuế | Tên doanh nghiêp                                        | Điện thoại  | Email                             | Khoản   |
| Lich sử khoản vay                                   | 1 0102190073   | Công tự TNI II Láke trọng Kasei Việt Nam                | 0430759555  | ngant@akebonckasei.com            | vay con |
|                                                     | 2 0103432001   | Công ty Cổ phần Công nghề MAZ Việt Nam                  | 04.62628099 | tramy.nd87@gmail.com              |         |
| )áng nhập/đáng xuất                                 | 3 0106520270   | Công ty I NHH Đầu tự Giác dục Quốc tế Việt<br>Nam       | 04 39743479 |                                   |         |
| Cin chào, Bùi Thi Thu Nga<br>Đàng xuất Đổi mặt khẩu | 4 2500242226   | Công Tý Trách Nhiệm Hữu Hạn Hokuyo Precision Việt Nam   | 043.8182615 | account@hokuyo.com.vn             |         |
|                                                     | 6 2600257222   | Công ty trach nhiệm hữu hạn LOGITEM Việt Nam            | 0435250698  | lvc_ngoannt@hn.vnn.vn             |         |
|                                                     | 6              | Ngân hàng Nhà nước chi nhánh Thành phố Hà<br>Nội        | 0958672189  | ha.nguyenviet@sbv.gov.vn          |         |
|                                                     | 7              | Ngần hàng Nhà nước chỉ nhành Thành phố Hà<br>Nội        | 0912817824  | mai.buiquynh@sbv.gcv.vn           |         |
|                                                     | 8 0101899679   | Công tự Cp Đầu tự và Lịch vụ Thường mại Ngôi<br>Sao Môi | 04.3775280  | duongminhtnuy@t-<br>cgroup.com.vn |         |
|                                                     | 9              | Vụ quản lý ngoại hói                                    | 0439343356  | binn.tothanh@sbv.gov.vn           |         |
|                                                     | 10             | Vụ quản lý ngoại hối                                    | 0439343356  | van.phamthu@sbv.gov.vn            |         |
|                                                     | 11 0106655679  | Cong ty TNHH Joongangcrane Vina                         | 0432123025  | joongangvina@gmail.com            |         |
|                                                     | 12             | Vụ quản lý ngoại hối                                    | 0430343356  | sam.nguyenhong@sbv.gov.vn         |         |
|                                                     | 13 0105173553  | Công ty NHH Fukoku Việt Nam                             | 0435824532  | hanhphuc1001@gmail.com            |         |
|                                                     | 14 0106425122  | Công ty TNHH IS Korea Rental Vina                       | 0452822950  | kimanhnguyen21@gmall.com          |         |
|                                                     | 15             | Vụ quản lý ngoại hối                                    | 0439343356  | hoa.tranquynh@sbv.gov.vn          |         |
|                                                     | 10 0101615225  | CTY TNHH ĐẦU TƯ NÓNG NGHIỆP THUÂN<br>PHẤT               | 0422223456  | nganha2708@gmail.com              |         |
|                                                     | 17 0100112356  | Ngần hàng Wccri chỉ nhánh Hà Nội                        | 0430315231  | ngoctuan100@wooribank.ccm         |         |
|                                                     | 100            | 11 11 11 11 11 11 11 11 11 11 11 11 11                  | 04 3934     |                                   |         |